# Java DataBase Connectivity (JDBC)

# J2EE application model

### J2EE is a multitiered distributed application model

- client machines
- □ the J2EE server machine
- □ the database or legacy machines at the back end

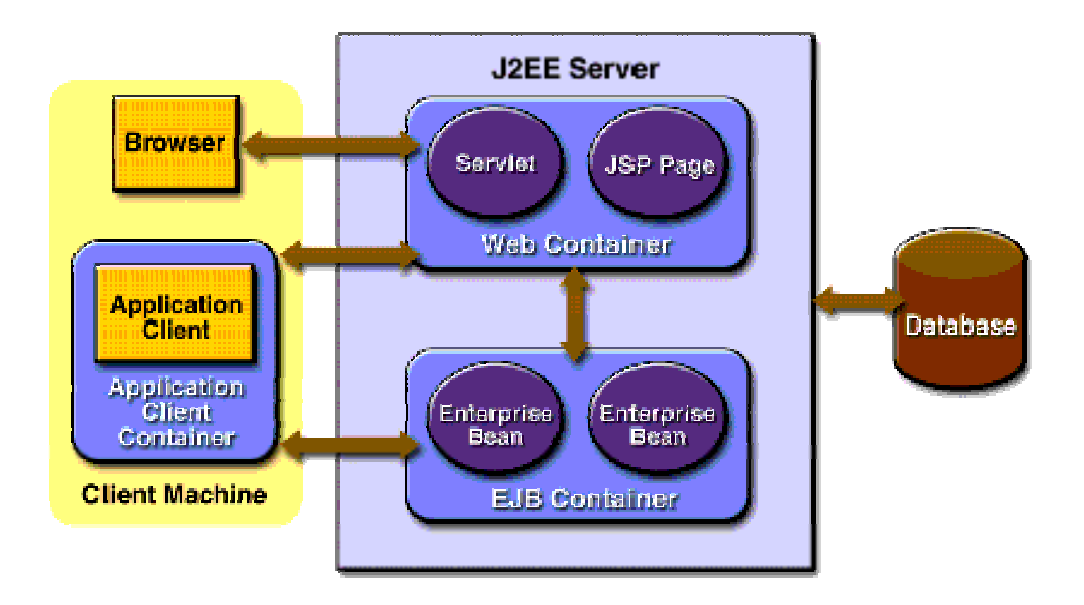

# JDBC API

JDBC is an interface which allows Java code to execute SQL statements inside relational databases

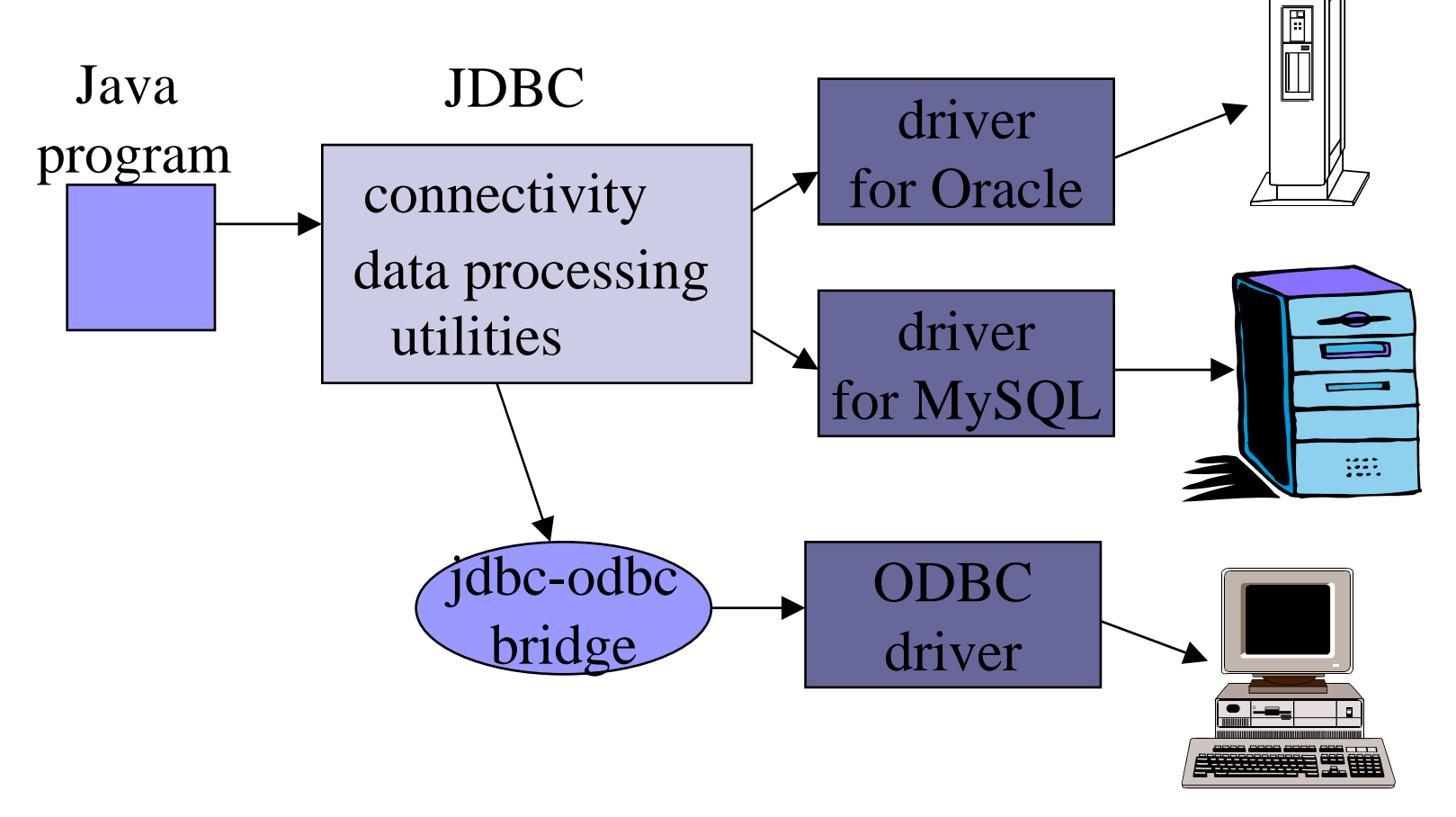

# The JDBC-ODBC Bridge

- ODBC (Open Database Connectivity) is a Microsoft standard from the mid 1990's.
- It is an API that allows C/C++ programs to execute SQL inside databases

ODBC is supported by many products.

### The JDBC-ODBC Bridge (Contd.)

 The JDBC-ODBC bridge allows Java code to use the C/C++ interface of ODBC
 it means that JDBC can access many different database products

The layers of translation (Java --> C --> SQL) can slow down execution.

### The JDBC-ODBC Bridge (Contd.)

# The JDBC-ODBC bridge comes free with the J2SE:

□ **called** sun.jdbc.odbc.JdbcOdbcDriver

The ODBC driver for Microsoft Access comes with MS Office

□ so it is easy to connect Java and Access

### JDBC Pseudo Code

- All JDBC programs do the following:
- Step 1) load the JDBC driver
- Step 2) Specify the name and location of the database being used
- Step 3) Connect to the database with a Connection object
- Step 4) Execute a SQL query using a Statement object
- Step 5) Get the results in a ResultSet object
- **Step 6)** Finish by closing the ResultSet, Statement and Connection objects

# JDBC API in J2SE

- Set up a database server (Oracle , MySQL, pointbase)
- Get a JDBC driver
  - set CLASSPATH for driver lib
    - Set classpath in windows, control panel->system->advanced->environment variable
    - Set classpath in Solaris, set CLASSPATH to driver jar file
- Import the library
  - import java.sql.\*;
- Specify the URL to database server
  - String url = "jdbc:pointbase://127.0.0.1/test"
- Load the JDBC driver
  - Class.forName("com.pointbase.jdbc.jdbcUniversalDriver");
- Connect to database server
  - Connection con = DriverManager.getConnection(url, "dbUser", "dbPass");
- Create SQL Statement
  - stmt = con.createStatement();
- Execute SQL
  - stmt.executeUpdate("insert into COFFEES " + "values('Colombian', 00101, 7.99, 0, 0)");
  - ResultSet rs = stmt.executeQuery(query);

### **JDBC** Example

```
import java.sql.*;
```

```
public class SqlTest
{
      public static void main(String[] args)
           try
           ł
           // Step 1: Make a connection
           // Load the driver
           Class.forName("com.pointbase.jdbc.jdbcUniversalDriver");
           // Get a connection using this driver
           String url = "jdbc:pointbase://localhost/cs595";
           String dbUser = "PBPUBLIC";
           String dbPassword = "PBPUBLIC";
```

Connection con = DriverManager.getConnection(url, dbUser, dbPassword);

# JDBC Example (Contd.)

Statement stmt = con.createStatement();
String sql= "select \* from Traps";

ResultSet rs = stmt.executeQuery(sql);

}

}

```
String name;
double val;
java.sql.Date date;
while (rs.next())
{
                  name = rs.getString("TrapName");
                 val = rs.getDouble("TrapValue");
                  date = rs.getDate("TrapDate");
                  System.out.println("name = " + name + " Value = " + val + " Date = " + date);
}
stmt.close();
con.close();
}
catch(ClassNotFoundException ex1)
{
                  System.out.println(ex1);
}
catch(SQLException ex2)
{
                  System.out.println(ex2);
}
```

### JDBC Diagram

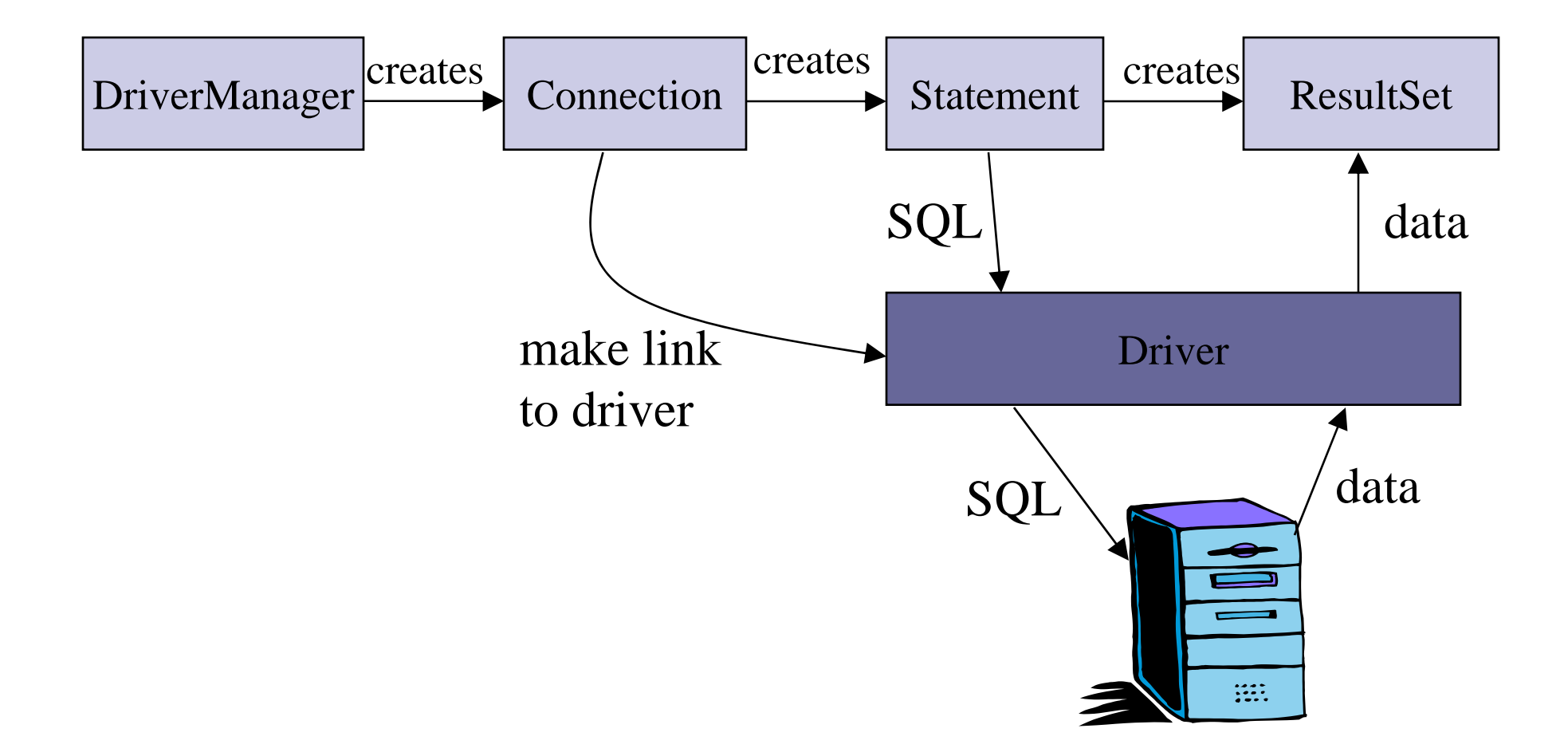

## Load Driver

DriverManager is responsible for establishing the connection to the database through the driver.

■ e.g. Class.forName( "sun.jdbc.odbc.JdbcOdbcDriver"); Connection conn = DriverManager.getConnection(url);

### Specify the URL to database server

- The name and location of the database is given as a URL
  - the details of the URL vary depending on the type of database that is being used

### Database URL

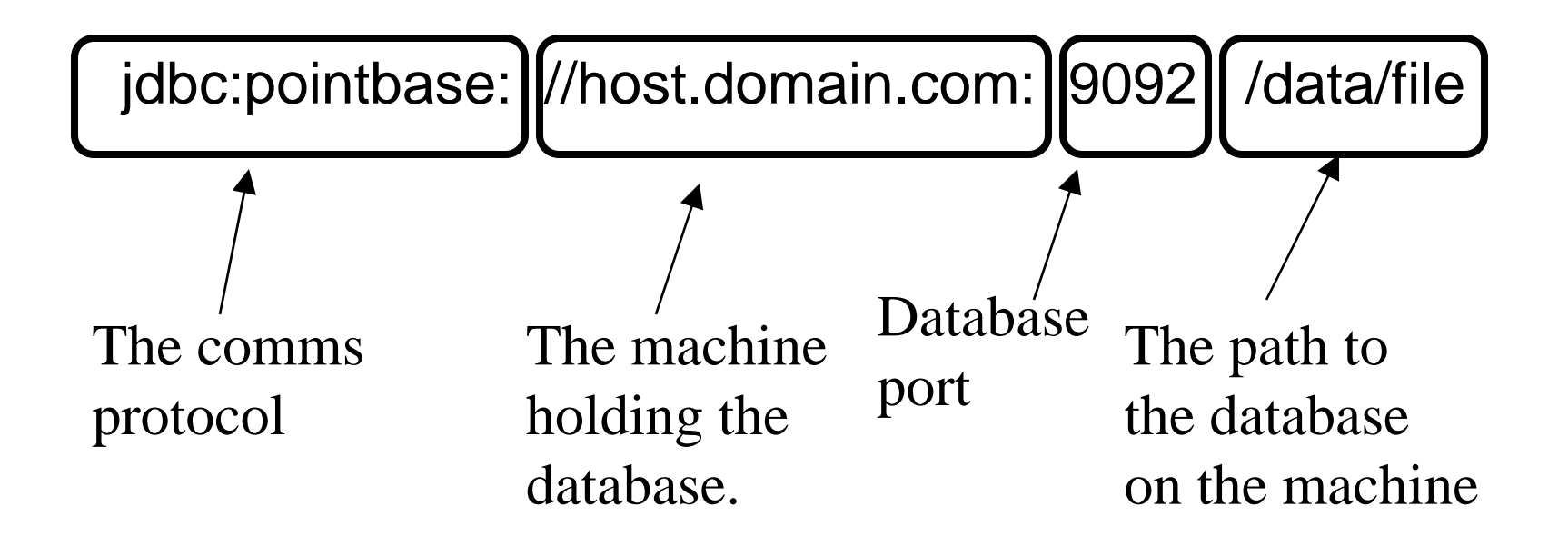

#### e.g. jdbc:pointbase://localhost/myDB

### Statement Object

### The Statement object provides a workspace where SQL queries can be created, executed, and results collected.

#### ■ e.g.

### ResultSet Object

Stores the results of a SQL query.

A ResultSet object is similar to a 'table' of answers, which can be examined by moving a 'pointer' (cursor).

### Accessing a ResultSet

### Cursor operations:

□ first(), last(), next(), previous(), etc.

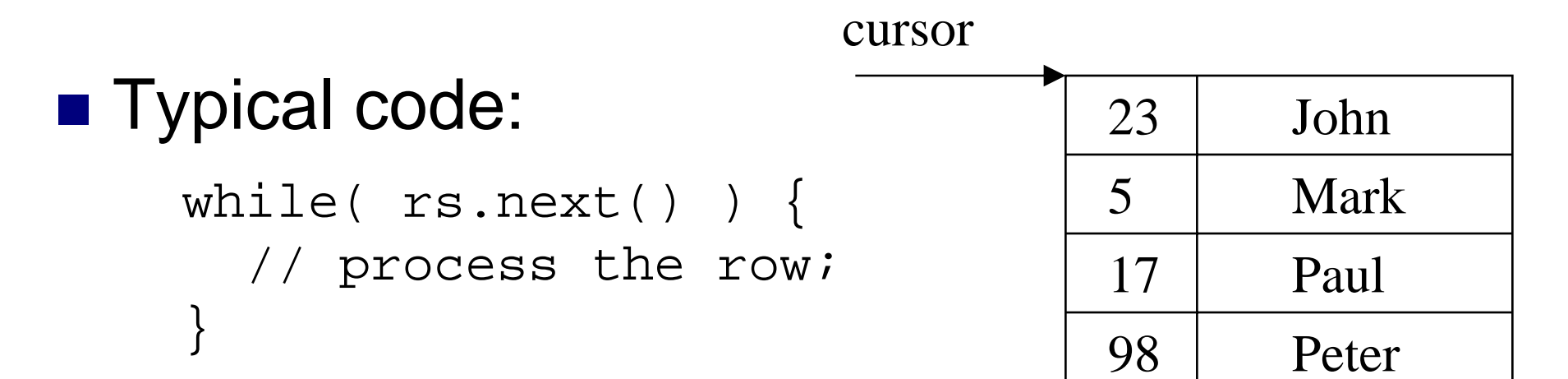

### Accessing a ResultSet (Contd.)

The ResultSet class contains many methods for accessing the value of a column of the current row
 can use the column name or position
 e.g. get the value in the lastName column: rs.getString("lastName") or rs.getString(2)

### Accessing a ResultSet (Contd.)

- The 'tricky' aspect is that the values are SQL data, and so must be converted to Java types/objects.
- There are many methods for accessing/converting the data, e.g.
   getString(), getDate(), getInt(), getFloat(), getObject()

### Meta Data

- Meta data is the information *about* the database:
  - e.g. the number of columns, the types of the columns
  - □ meta data is the *schema* information

| ID  | Name       | Course   | Mark | meta data<br>◀─── |
|-----|------------|----------|------|-------------------|
| 007 | James Bond | Shooting | 99   |                   |
| 008 | Aj. Andrew | Kung Fu  | 1    |                   |

### **Accessing Meta Data**

- The getMetaData() method can be used on a ResultSet object to create its meta data object.
- e.g.

ResultSetMetaData md =

rs.getMetaData();

### Using Meta Data

int numCols = md.getColumnCount();

### **Database Connection Pooling**

Connection pooling is a technique that was pioneered by database vendors to allow multiple clients to share a cached set of connection objects that provide access to a database resource

Connection pools minimize the opening and closing of connections

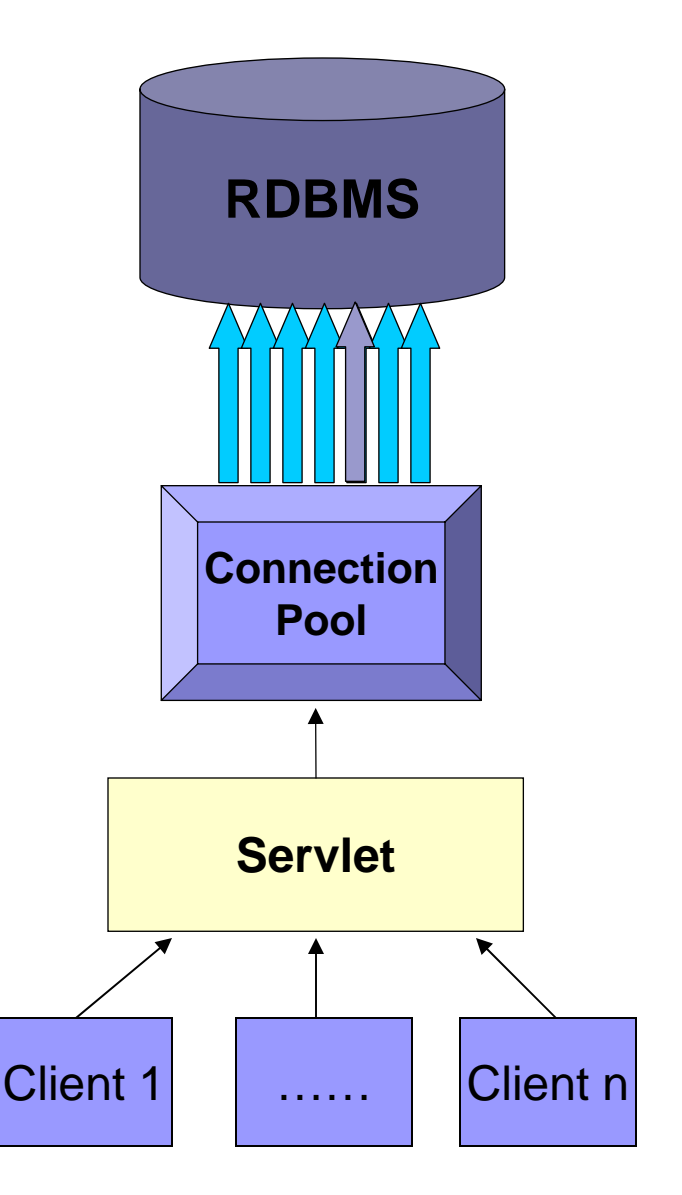

### JDBC in J2EE

- Step 1: Start Sun Application Server PE 8
- Step 2: Start PointBase
- Step 3: Use J2EE admin to create connection pool
- Step 4: Use J2EE admin to create JDBC data source
- Step 5: import java.sql.\*;
- Step 6: get Context
- Step 7: look up data source with JNDI
- Step 8: Execute SQL and process result

### Start Application Server & PointBase

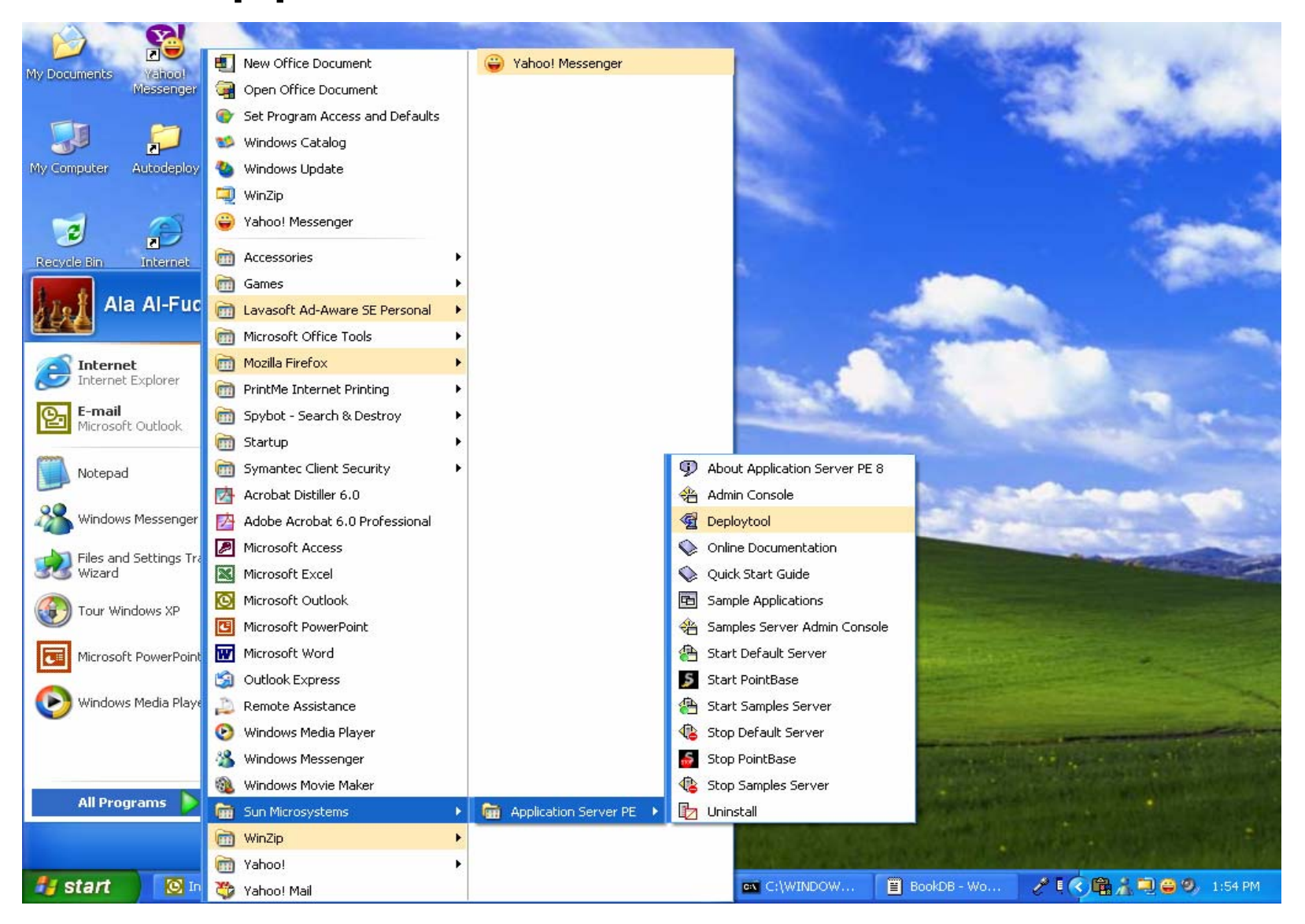

### **Create Connection Pool Using Admin GUI**

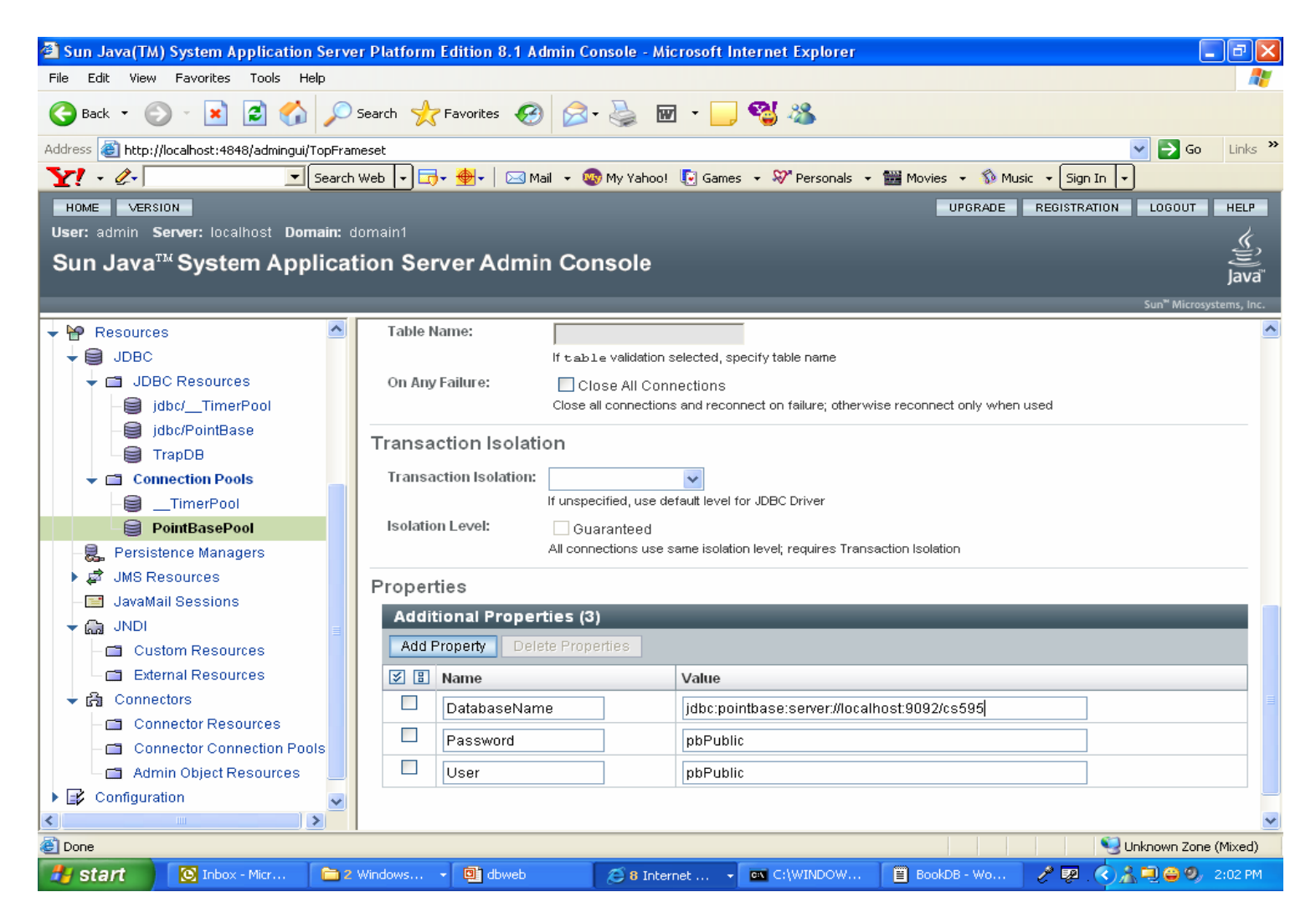

### Create Data Source Using Admin GUI

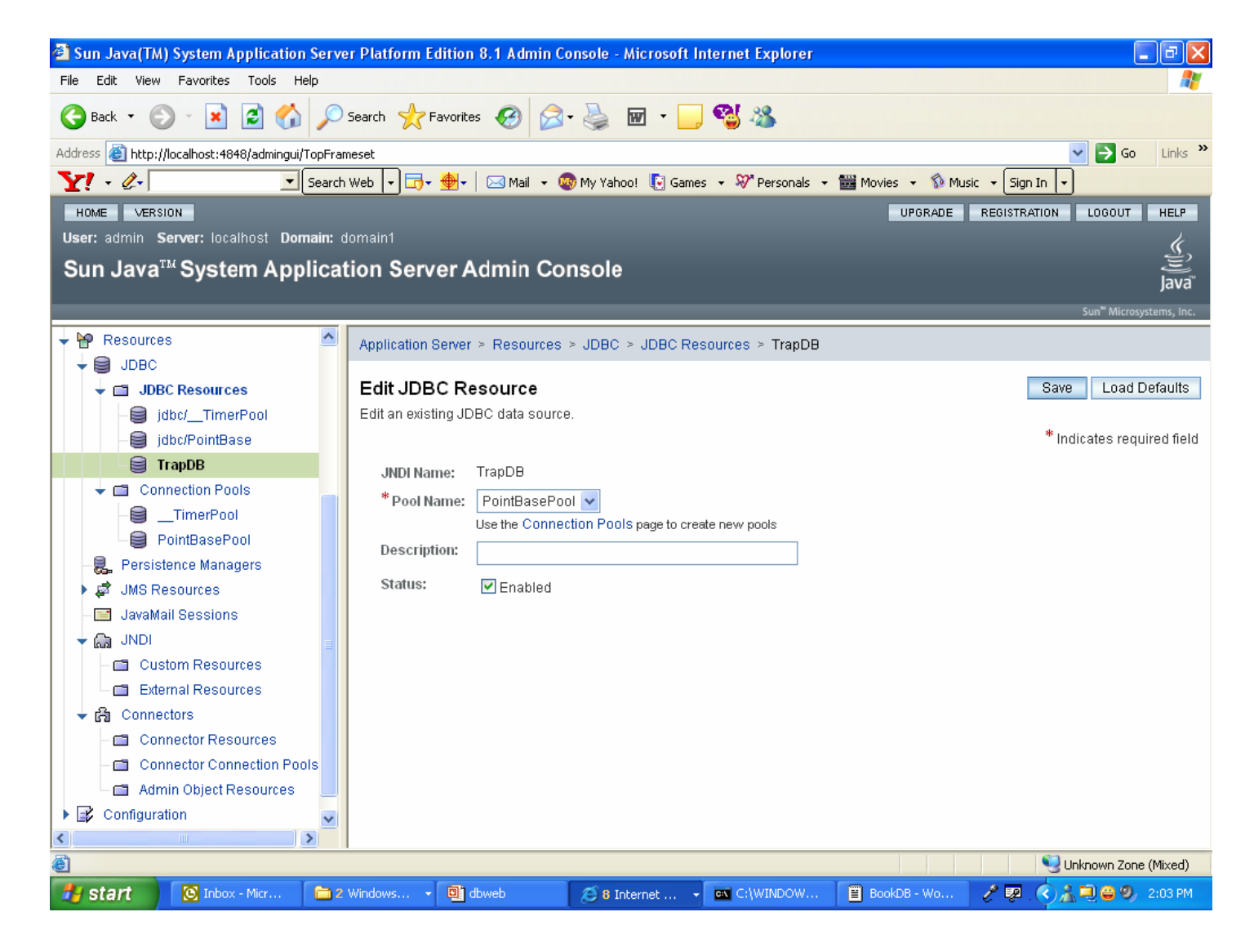

#### **Example: JDBC Using JNDI & Connection Pools**

```
import javax.servlet.*;
import javax.servlet.http.*;
import java.sql.*;
import javax.sql.*;
import javax.naming.*;
import java.io.*;
import java.util.*;
```

```
public class SqlServlet extends HttpServlet
{
    public void doGet(HttpServletRequest req, HttpServletResponse res) throws
    ServletException
    {
        res.setContentType("text/plain");
    }
}
```

#### Example: JDBC Using JNDI & Connection Pools (Contd.)

try

```
{
PrintWriter pw = res.getWriter();
String dbName = "java:comp/env/jdbc/TrapDB";
InitialContext ic = new InitialContext();
DataSource ds = (DataSource) ic.lookup(dbName);
Connection con = ds.getConnection();
Statement stmt = con.createStatement();
String sql= "select * from Traps";
ResultSet rs = stmt.executeQuery(sql);
String name;
double val;
java.sql.Date date;
while (rs.next())
{
             name = rs.getString("TrapName");
             val = rs.getDouble("TrapValue");
             date = rs.getDate("TrapDate");
             pw.println("name = " + name + " Value = " + val + " Date = " + date);
```

Example: JDBC Using JNDI & Connection Pools (Contd.)

```
stmt.close();
catch(SQLException ex2)
        System.out.println(ex2);
catch(IOException ex3)
        System.out.println(ex3);
catch(Exception ex4)
        System.out.println(ex4);
```

# Reference

Database and Enterprise Web Application Development in J2EE, Xiachuan Yi, Computer Science Department, University of Georgia.